Per demanar els llibres, <u>US RECORDEM QUE ÉS OBLIGATORI SER SOCI DEL AFA</u>, hem preparat una plataforma web amb el distribuïdor de llibres, per el que haureu de seguir les instruccions que a continuació detallem: (totes les comandes que es facin fins al <u>28/07</u> tindran data d'entrega el <u>09 i 10/09</u>; les posteriors fins al <u>22/09</u> tindran data d'entrega durant <u>la setmana del 07/10</u>). També ho podeu fer a l'AFA.

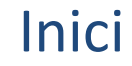

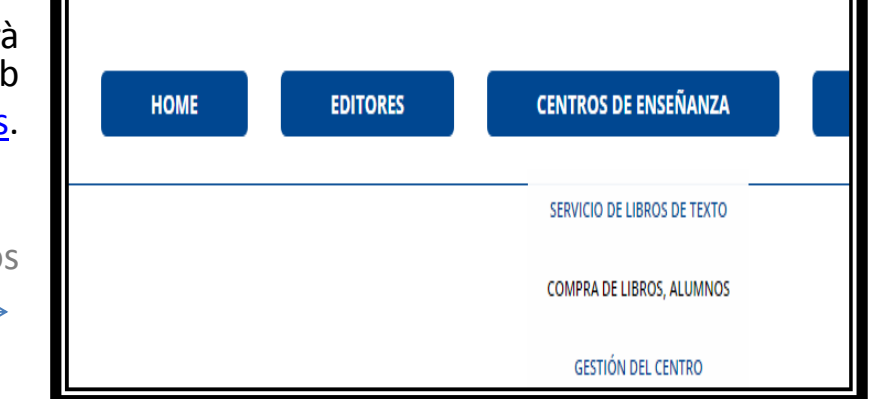

En la següent finestra haureu d'introduir el codi taxonera2019 i clicar "Entrar"

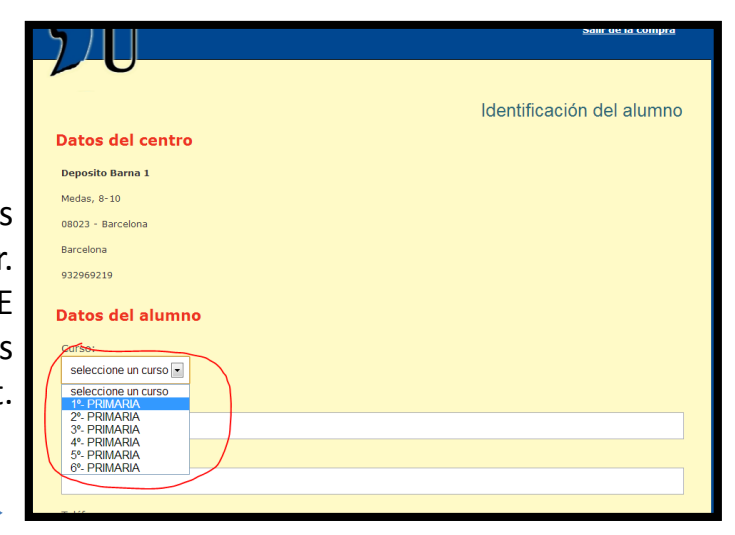

Perquè l'alumne pugui realitzar la seva comanda haurà de visitar la pàgina web

http://www.serviciouniversidad.es.

A continuació us apareixerà una finestra on s'ha de triar l'opció

Centros de enseñanza = compra de libros, Alumnos

| Código del centro:* |            |          |  |  |
|---------------------|------------|----------|--|--|
| Seleccione idioma:  | Castellano | • Català |  |  |

A continuació, l'alumne ha d'introduir les seves dades d'identificació i el curs que va a realitzar. ÉS MOLT IMPORTANT que l'alumne seleccioni el CURS QUE FARÀ, no el curs que està cursant ja que està comprant llibres per al curs següent.

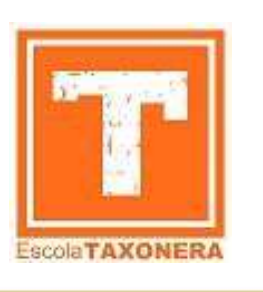

## La selecció dels libres

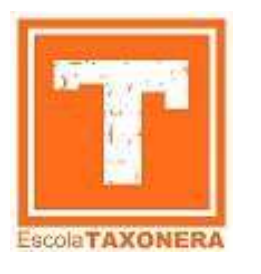

| Isbn                                          | Titulo                      | P. c/ IVA | P. s/ IVA | P. c/ DTO |    |
|-----------------------------------------------|-----------------------------|-----------|-----------|-----------|----|
| 9788434873506                                 | A LIMPIAR 1<br>SM-CRUILLA   | 4.50E     | 4.33€     | 3,90 €    | R  |
| 9788434873476                                 | BUENOS DIAS I<br>SM-CRUILLA | 4.50C     | 4.33€     | 3.90 €    | 12 |
|                                               |                             | Total s/  | IVA:      | 7.8 €     |    |
|                                               |                             | Valor IV  | A:        | 0.32 €    |    |
|                                               |                             | Portes:   |           | 5 €       |    |
|                                               |                             | Total a p | oagar:    | 13.12 €   |    |
| Medas, 8-10<br>08023 - Barcelona<br>Barcelona |                             |           |           |           |    |
| 932969219                                     |                             |           |           |           |    |
| -                                             | trega                       |           |           |           |    |
| Fecha de en                                   |                             |           |           |           |    |

A continuació, el sistema li mostrarà tots els llibres que pot adquirir per al curs escollit. (RECORDEU: EL CURS ÉS EL CURS DE L'ANY SEGÜENT). L'alumne seleccionarà aquells llibres que desitgi.

- La pàgina calcularà automàticament els imports.
- El sistema us mostrarà el lloc i la data de lliurament. A l'AFA de l'escola el 09 i 10 de setembre de 11 a 13h i de 16 a 18h

A continuació sortirà una finestra d'avís perquè l'alumne verifiqui que els llibres seleccionats són correctes.

L'alumne pot modificar les seves dades de contacte seleccionant el botó de "Modificar dades alumne" i pot modificar els llibres desitjats seleccionant el botó de "Modificar llibres"

|                                         | Portes:        | 0.6    |  |
|-----------------------------------------|----------------|--------|--|
|                                         | Total a pagar: | 8.12 € |  |
| Forma de pago                           |                |        |  |
| Pago por pasarela bancaria              |                |        |  |
| Lugar de entrega                        |                |        |  |
| CENTRO / AMPA Deposito Barna 1          |                |        |  |
| Medas, 8-10                             |                |        |  |
| 08023                                   |                |        |  |
| Barcelona                               |                |        |  |
| 932969219                               |                |        |  |
| Fecha de entrega                        |                |        |  |
| Fecha de entrega del pedido: 30/04/2013 |                |        |  |
|                                         |                |        |  |
| > Confirma                              | r pedido       |        |  |

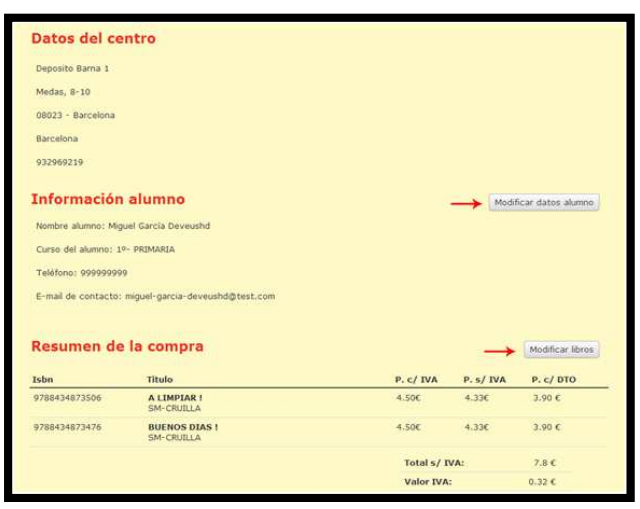

Si les dades són correctes, cal clicar a "Confirmar comanda». ÉS FONAMENTAL que l'alumne confirmi la comanda ja que en cas contrari no es tramitarà i és com si no ho hagués efectuat.

## Pagament

Una vegada confirmada la comanda el sistema et demana quina opció de pagament es vol triar. Si l'opció es transferència bancaria, s'ha de fer l'ingrés del import de la comanda al següent nº de compte: ES83 0081 1753 2400 0100 3204 o fer el pagament en efectiu al local de l'AFA.

ÉS IMPRESCINDIBLE!! indicar el nom i cognoms de l'alumne i entregar del comprovant de pagament en el moment de recollir els llibres

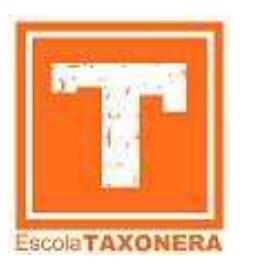

|                                                                               | Cybernac X Comercia Global Payments                       |
|-------------------------------------------------------------------------------|-----------------------------------------------------------|
| ISO sat                                                                       | ir de Ja.compra                                           |
| Pasare<br>Pago del pedido: 130426130441                                       | Ia de pago 2 Por favor, seleccione una modalidad de pago: |
| Comercio: SERVICIO UNIVERSIDAD<br>№ operació: 130426130441<br>Importe: 8.12 € | Paga por Transferencia     Continuar     Continuar        |
| Acceder y pagar en nuestro tov bancario                                       |                                                           |

Si la seva comanda té forma de pagament "Per passarel·la bancària" llavors se li mostrarà una pàgina web on es pot veure el codi de la seva compra, l'import de la seva compra i un botó que li enviarà a la passarel·la bancària del nostre banc on s'ha de fer el pagament de la comanda. La pàgina web de pagament està en un entorn segur.

| SERVICIO UNIVERSIDAD                                                                                      |                                                                             |  |
|----------------------------------------------------------------------------------------------------|-----------------------------------------------------------------------------|--|
| Comprobante del pago con                                                                                  | tarjeta                                                                     |  |
|                                                                                                    |                                                                             |  |
| Datos del pedido                                                                                          | locate total                                                                |  |
| 104763 20441                                                                                              | #12 Europ                                                                   |  |
| Descrinción producto                                                                                      | NAL LUTIN                                                                   |  |
| Delicipción producto                                                                                      |                                                                             |  |
|                                                                                                    |                                                                             |  |
| Resultado de la operación<br>El pago ha sido aceptado con los dato                                        | Is siguentes:                                                               |  |
| Resultado de la operación<br>El pago ha sido aceptado con los dato                                        | is siguentes:<br>Número de la tanjeta: ************************************ |  |
| Resultado de la operación<br>El pago ha sido aceptado con los dato                                        | is squentes:<br>Numero de la tarjeta: ************************************  |  |
| Résultado de la operación<br>El pago ha sido aceptado con los dato<br>Plinchar en Continuar para finaliza | s siguentes:<br>Numero de la tanjeta:                                       |  |

Quan finalitzi el pagament, és MOLT IMPORTANT que seleccioneu el botó "Continuar" i no tanqui la pàgina web de la nostra entitat bancària. En seleccionar el botó "Continuar" la plataforma bancària li redirigirà de nou a la plataforma de compra del llibre i veureu la pantalla resum perquè pugui imprimir com a comprovant. Si el pagament es farà «per transferència» s'indicarà que la comanda està pendent de pagament i el nº de compte a on s'ha de fer. Pot ser que a les transferències el banc carregui una comissió.